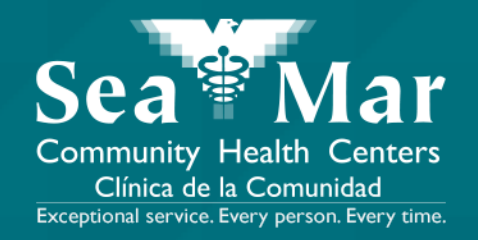

# FollowMyHealth Features Guide: PayingYour Medical Bills

via Online on the Computer

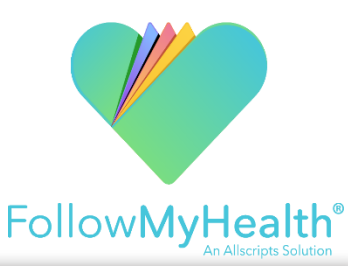

1. On the "Home" page, scroll down until you see the "Billing" section in the right margin. Click the "Details" button to view the billing details.

| Send a Message                                                       | Schedule an Appointment | Hello                                                                        | My Account 🔻                                                                                                    | English 👻 🔍                                                                                                    |  |  |
|----------------------------------------------------------------------|-------------------------|------------------------------------------------------------------------------|----------------------------------------------------------------------------------------------------|----------------------------------------------------------------------------------------------------|--|--|
| Messages and requests will be responded to wrhin 2 business days. Em |                         |                                                                              |                                                                                                    |                                                                                                    |  |  |
| Home                                                                 | Inbox (0)               | My Health                                                                    |                                                                                                    | 1y Info 🛛 🔻                                                                                                    |  |  |
|                                                                      |                         | <b>.</b>                                                                     |                                                                                                    |                                                                                                    |  |  |
|                                                                      | Billing                 |                                                                              |                                                                                                    |                                                                                                    |  |  |
|                                                                      |                         | Billing Group                                                                | Amount Due                                                                                                    |                                                                                                    |  |  |
|                                                                      | 3                       | Sea Mar Community<br>Health Centers                                          | \$54.68                                                                                                    | Details                                                                                                    |  |  |
|                                                                      | Send a Message          | Send a Message Schedule an Appointment<br>Messages and red<br>Home Inbox (0) | Send a Message Schedule an Appointment Image: Hello   Messages and requests will be responded to W My Health   Home Inbox (0) My Health   Billing Group Sea Mar Community Health Centers | Send a Message Schedule an Appointment Image: Hello My Account   Messages and requests will be responded to whith 2 business day   Home Inbox (0) My Health Mount   Billing Group Amount Due   Sea Mar Community \$54.68 |  |  |

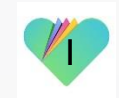

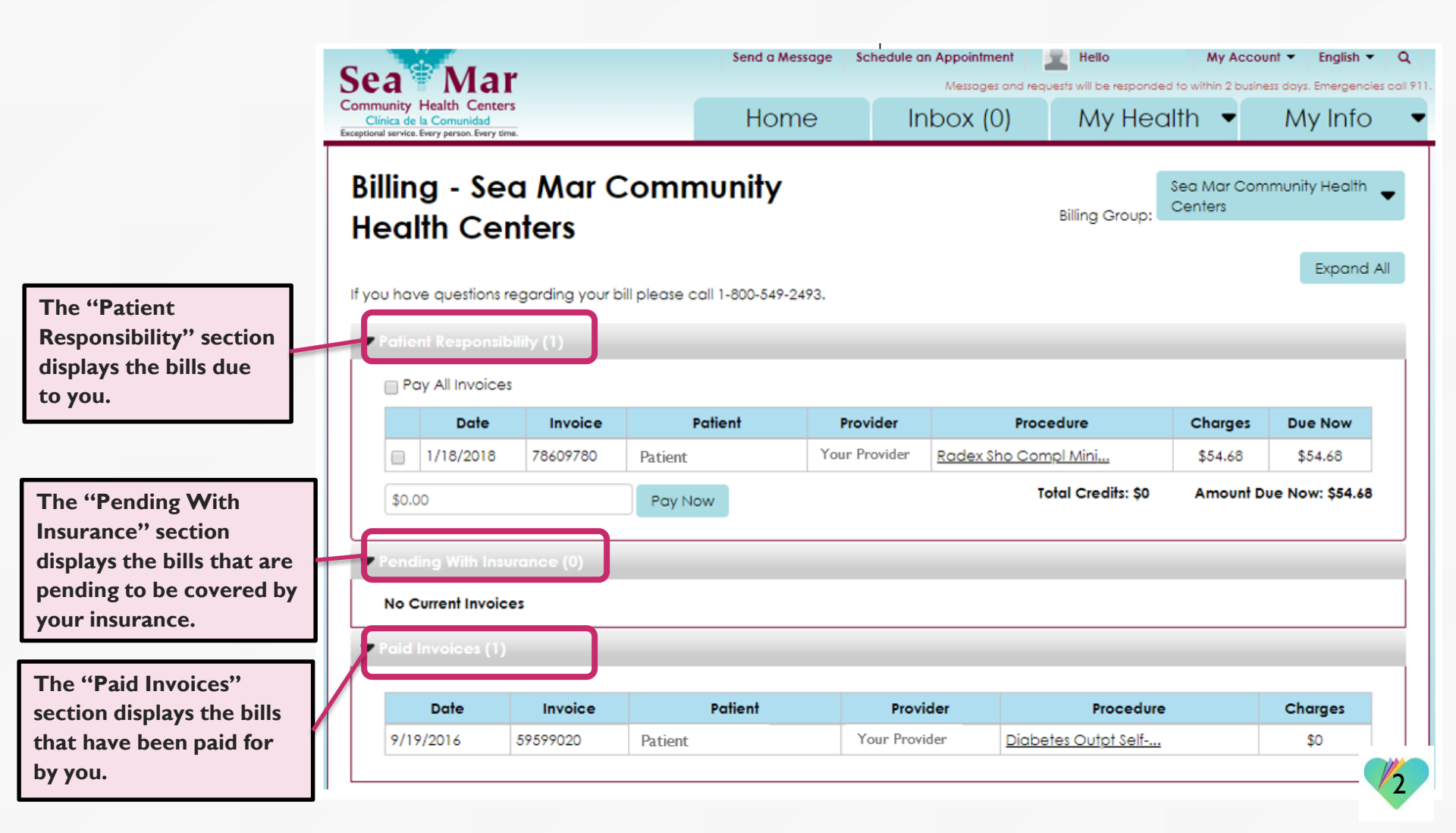

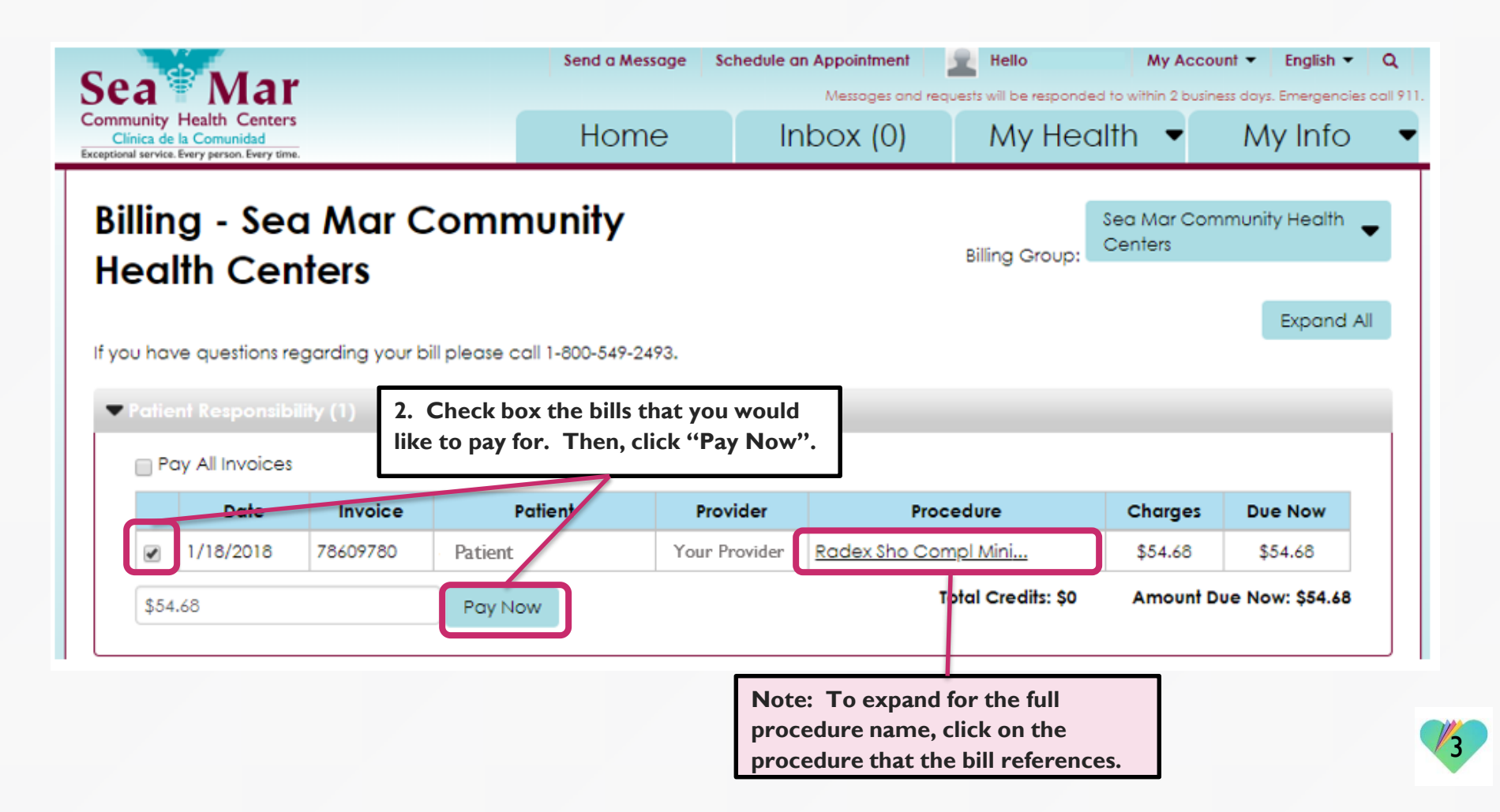

Sea Mar Community Health Centers

3. This new window will open for you, which is where you will submit your payment.

# Sea Mar Community Health Centers Clínica de la Comunidad

| Review Your Order                                                                                                    |                                                       |
|----------------------------------------------------------------------------------------------------|-------------------------------------------------------|
| Total Amount: USD 54.68                                                                                                    |                                                       |
|                                                                                                    |                                                       |
| Pay With Your Credit Card                                                                                                    |                                                       |
| Cardholder Name                                                                                                    |                                                       |
| Credit Card Number                                                                                                    | 4. Fill out your credit card information and          |
|                                                                                                    | email address. Then, click "Pay With Your             |
| Expiry Date (MMYY)                                                                                                    | Credit Card", which will process the payment.         |
| Email                                                                                                    |                                                       |
| A confirmation email will be sent to this adoress.                                                                              |                                                       |
| Pay With Your Credit Card                                                                                                    |                                                       |
|                                                                                                    |                                                       |
| Your private information is secured using SSL (Secure Sockets Layer), the lead<br>encrypted and exchanged with an https server. | ing security protocol on the Internet. Information is |

We respect your privacy. We will pass your name, address or e-mail address on only to the merchant.

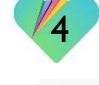

| Sea Mar                                                                                                    | Send a Mes               | sage Schedule | an Appointment |                    | My Accou                | unt 👻 English 👻 | Q<br>es call 9 |
|----------------------------------------------------------------------------------------------------|--------------------------|---------------|----------------|--------------------|-------------------------|-----------------|----------------|
| Community Health Centers<br>Clínica de la Comunidad<br>Exceptional service. Every person. Every time.              | Hom                      | e l           | nbox (0)       | My Hea             | alth 🔻                  | My Info         |                |
| Billing - Sea Mar Co<br>Health Centers                                                                             | ommunity                 |               |                | Billing Group:     | Sea Mar Corr<br>Centers | nmunity Health  | •              |
| If you have questions regarding your bill                                                                          | please call 1-800-549-24 | 193.          |                |                    |                         | Expand          | All            |
| ▼ Patient Responsibility (1)                                                                                       |                          |               |                |                    |                         |                 |                |
| Pay All Invoices                                                                                                   |                          |               |                |                    |                         |                 |                |
| Date Invoice                                                                                                    | Patient                  | Provider      | Proc           | cedure             | Charges                 | Due Now         |                |
| 1/18/2018<br>Pending 78609780                                                                                      | Patient                  | Your Provider | Radex Sho Cor  | mpl Mini           | \$54.68                 | \$54.68         |                |
| \$0.00                                                                                                    | Pay Now                  |               |                | Total Credits: \$0 | Amount D                | ue Now: \$54.68 |                |
| Note: Payments made will go to a<br>"Pending" status. After your bill ha<br>processed. it will display as "Process | is been<br>sed".         |               |                |                    |                         |                 |                |

# FollowMyHealth Support Information

If you have any questions regarding your bills, please call Sea Mar's Billing Department at: I-800-549-2493

If you need any assistance and/or support for your FollowMyHealth account, please contact:

> Support Hotline: I-888-670-9775 Email: support@followmyhealth.com

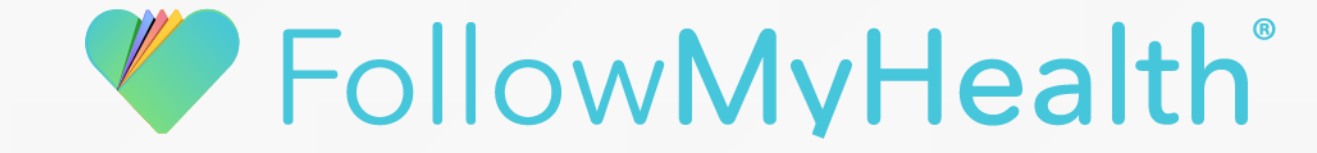